Jedná se o webovou službu pro předávání (dočasné uschování) souborů, kterou svým členům poskytuje sdružení CESNET.

Z bezpečnostních důvodů a v rámci dodržování nařízení GDPR není na UTB přípustné používat pro předávání dokumentů a souborů veřejné služby, pro jejichž využívání nemá UTB s poskytovatelem uzavřen smluvní vztah (např. Uložto, Uschovna a jim podobné). FileSender CESNET mohou všichni členové sdružení používat jako součást připojení organizace k e-infrastruktuře, není tedy vyžadována žádná další platba za tuto službu.

Popis služby a její možnosti:

- Funguje jako úschovna souborů soubor se nahraje a specifikuje se příjemce či příjemci, kterým je zaslán odkaz ke stažení.
- Příjemci obdrží email s odkazem.
- Velikost jednoho souboru může být až 500 GB. Celková velikost všech zasílaných souborů může být až 1,9 TB.
- Soubor je v systému uložen nejvýše měsíc, poté je automaticky smazán.
- Odesílatel se ověřuje pomocí účtu UTB.
- V případě, že chcete obdržet soubor od někoho, který není ve federaci, můžete mu poslat pozvánku pro nahrání souboru.
- Je možné nastavit expiraci uložených souborů. -
- Odesílatel může zkontrolovat, kdo z příjemců si již soubor stáhl.
- Pro vyšší bezpečnost je možné uložený soubor zašifrovat.

Praktický příklad:

- Potřebuji zaslat dokument větší než 10 MB, využiji FileSender.
- Potřebuji zaslat složku s několika dokumenty více příjemcům. Složku zkomprimuji např. pomocí ZIP nebo RAR, následně odešlu zkomprimovaný soubor pomocí FileSender více příjemcům. Zde mám i přehled, kdo si dokumenty již stáhl, jedná-li se o důležitou dokumentaci.
- Potřebuji zaslat video více příjemcům, využiji FileSender.

Přihlášení ke službě naleznete na webové adrese:

- filesender.cesnet.cz FILESENDER Caarnet (UNINETT) HEAnet CS-F7 Vitejte na Filesenderu Filesender.Cesnet.cz Filesender.Cesnet.cz je bezpečný způsob sdílení velkých souborů s kýmkolivi Přihlašte se k nahrání svých souborů nebo pozvání ostatních k zaslání souboru. Přihlášení
- https://filesender.cesnet.cz

Přihlašovací obrazovka služby, klikněte na tlačítko Přihlášení

| Unive | rzita Tomáše | e Bati ve Zlíně | 📁 Tomas Bata University in Zlín |
|-------|--------------|-----------------|---------------------------------|
|       |              |                 |                                 |
|       |              |                 |                                 |
|       |              |                 |                                 |
|       |              |                 |                                 |
|       |              |                 |                                 |

Vyberte a klikněte na organizaci Univerzita Tomáše Bati ve Zlíně

| shibboleth.utb.cz/idp/Authn/UserPassword                                                                                                    |
|----------------------------------------------------------------------------------------------------|
| Univerzita Tomáše Bati ve Zlíně<br>Tomas Bata University in Zlín                                                                                                    |
| Přihlásit se do / Log in to:<br>e-Infrastruktura CESNET                                                                                                    |
| usemame                                                                                                    |
|                                                                                                    |
| Přihlásit se / Login                                                                                                    |
| <ul> <li>&gt; Pro přihlášení použijte své uživatelské jméno a heslo UTB (stejné jako pro<br/>Portál nebo email).</li> <li>&gt; Use your TBU username/password to log in (same as for Portal or email).</li> </ul> |
| V případě problémů pište na shibboleth@utb.cz.<br>In case of login issues send an email to shibboleth@utb.cz.                                                                                                    |

| e-Infrastruktura<br>GESNET                                      | tsir výpody taožstě s                                                                           | spongráce Mutimódia          | flezpočnost i       | oortta                      | _              |            |
|-----------------------------------------------------------------|-------------------------------------------------------------------------------------------------|------------------------------|---------------------|-----------------------------|----------------|------------|
| 🌖 Per                                                           | un Registrace                                                                                   |                              | 12) Formulat        | Podmé přetabky              | <b>=</b> @     | (# 0.04    |
| Přístup na s                                                    | lužby E-infrastruktu                                                                            | ITY CESNET                   |                     |                             |                |            |
| Pro přistup ke službám – intra                                  | mutury se musite identifikovat a souhasiť s <b>podn</b>                                         | sinkami přistupu k E-infrast | ruktufe CESNET II   | erë jsou dostugnë na inti   | n://www.cestre | t.cz/podma |
| Jmeno'                                                          | usematte                                                                                        |                              |                     |                             |                |            |
| E-mail'                                                         | an memanegub cz                                                                                 | •                            |                     |                             |                |            |
| Organizzce, ze které<br>pocházite                               | Universita Tumáše Bati ve Ziloň                                                                 |                              |                     |                             |                |            |
| V soulatu a nařízením GDRR.<br>Islení avidujeme v sourististi s | General Data Protection Regulation, obecné nali<br>a zajúčováním skužeb e intrastruktury CESNET | zenî o ochranê osobnich ûdaj | (i) Väx choeme sezr | sårnt se ciksartarre zprace | wâri a ocerany | ondurich   |
|                                                                 | > morrasin                                                                                      |                              |                     |                             |                |            |
|                                                                 |                                                                                                 |                              |                     |                             |                |            |
|                                                                 |                                                                                                 |                              |                     |                             |                |            |
|                                                                 |                                                                                                 |                              |                     |                             |                |            |

V případě, že se do služby hlásíte poprvé, zobrazí se stránka s potvrzením souhlasu s podmínkami. Klikněte na tlačítko *Souhlasím*, příště už se tato stránka nezobrazí.

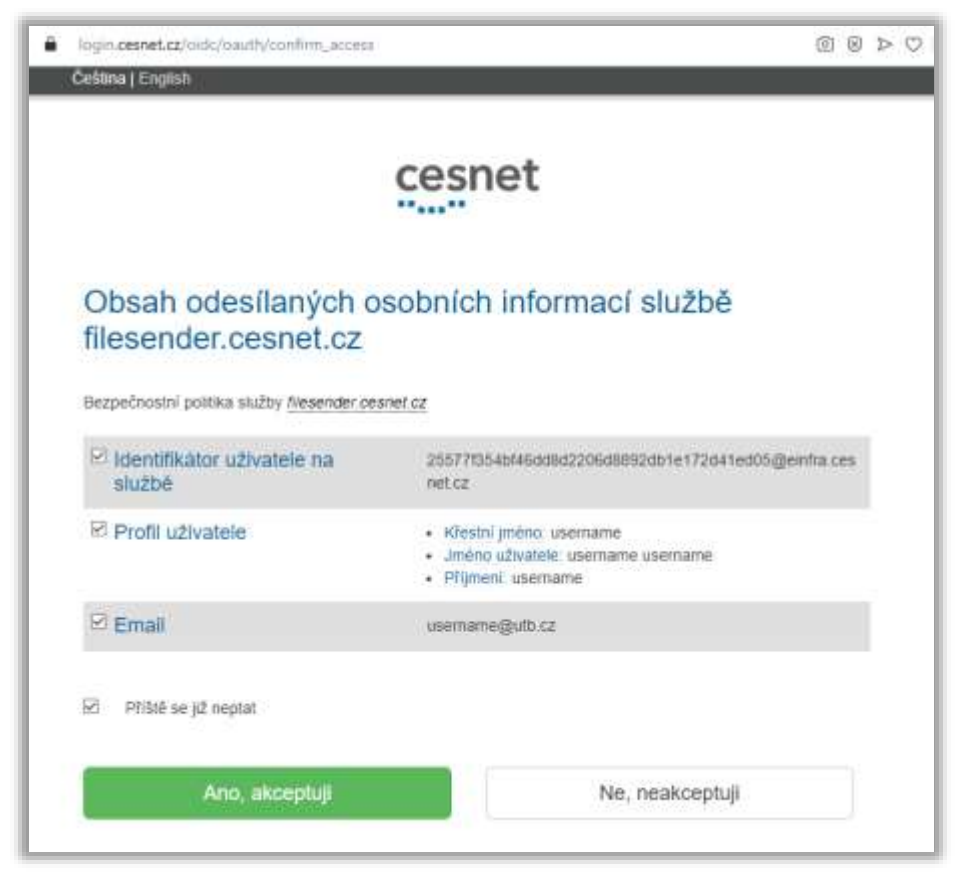

Akceptujte údaje, které zpracovává služba Cesnet FileSender. Opět pouze poprvé, nezapomeňte zaškrtnout políčko *Příště se již neptat* a klikněte na tlačítko *Ano, akceptuji*.

| filesender.cesnet.cz                                                                                              |                                                    |                                                                        |               |           |
|----------------------------------------------------------------------------------------------------|----------------------------------------------------|------------------------------------------------------------------------|---------------|-----------|
| FILESENDER                                                                                                    | Qaarnet                                            | UNINETT)                                                               | HEAnet        | SURF NET  |
| Nahrávání Pozvánky Méjpřenasy                                                                                     | CS-CZ ·                                            | Nápovéda                                                               | Privacy       | Odhlášení |
| Sem přetál                                                                                                    | inête soubory k                                    | nahrání                                                                |               |           |
| Vyticot vše                                                                                                    | Vybrat<br>soubory                                  |                                                                        |               |           |
| Od : username@utb.cz<br>Příjemce : [Vložte adresy příjemce(ů)<br>Předmět (volitelné) : []<br>Zpráva (volitelné) : | Oatum exp<br>2aslat<br>2ahró<br><u>Pokročilá n</u> | irace: 22/11/2021<br>mi denni statisti<br>më jako prijemci<br>astavenj | 0<br>ku:<br>e | ]         |
| 🔲 Zašitrování souborů (beta)                                                                                      |                                                    |                                                                        |               |           |
| Zašitrování souborů (beta)                                                                                        | Odeslat                                            |                                                                        |               |           |

Vyberte nebo přetáhněte soubory k odeslání a vložte emailové adresy příjemců, případně můžete otevřít pokročilá nastavení a navolit další funkce.

Nápovědu naleznete pod tlačítkem Nápověda

| filesender.cesnet.cz                                                                                                    | $@$ $\otimes$ $\triangleright$ $\heartsuit$                                                                                                    |  |  |  |  |  |  |  |
|----------------------------------------------------------------------------------------------------|----------------------------------------------------------------------------------------------------|--|--|--|--|--|--|--|
|                                                                                                    | aarnet UNINETT HEAnet W SURF NET                                                                                                    |  |  |  |  |  |  |  |
| Nahrávání Pozvánky Mé přenosy                                                                                                    | cs-cz v Nápověda Privacy Odhlášení                                                                                                    |  |  |  |  |  |  |  |
| statnice.mkv : 172 MB                                                                                                    |                                                                                                    |  |  |  |  |  |  |  |
| Sem přetáhněte soubory k nahrání                                                                                                    |                                                                                                    |  |  |  |  |  |  |  |
| Vyčistit vše                                                                                                    | Vybrat<br>soubory<br>Velikost : 1/30<br>Velikost : 172 MB/1.9 TB                                                                                                    |  |  |  |  |  |  |  |
| Od : username@utb.cz<br>Příjemce :<br>prijemce1@utb.cz<br>Vložte adresy příjemce(ů)<br>Předmět (volitelné) : Dokumentace ke státnicím<br>Zpráva (volitelné) :<br>Dobrý den,<br>zasilám dokumentaci ke státnicím.<br>S pozdravem Uživatel<br>Zašifrování souborů (beta) | <ul> <li>Datum expirace: 22/11/2020         <ul> <li>Zaslat mi denní statistiku</li> <li>Zahrň mě jako příjemce</li> <li>Pokročilá nastavení</li> <li>Zaslat mi kopie všech oznámení</li> <li>Informovat o vypršení platnosti souboru</li> <li>Oznámit mi ukončení nahrávání</li> <li>Informovat mne o stažení</li> <li>Zobrazit odkaz místo posílání příjemcům</li> <li>Disable parallel upload (Tick if you are on a slow connection)</li> </ul> </li> <li>Odeslat</li> </ul> |  |  |  |  |  |  |  |

Soubory odešlete kliknutím na tlačítko Odeslat.

| Uspěch             | x          |
|--------------------|------------|
| Nahrávání dokončen |            |
|                    | <br>Zavřít |
|                    |            |

Po úspěšném odeslání se zobrazí potvrzení. Klikněte na tlačítko Zavřít.

| Ê               | filesender.cesnet                                                                                                    | cz                                                                                           |                            |         |               |          | $\textcircled{0} \otimes \triangleright \heartsuit$ |  |  |
|-----------------|----------------------------------------------------------------------------------------------------|----------------------------------------------------------------------------------------------|----------------------------|---------|---------------|----------|-----------------------------------------------------|--|--|
|                 | <b>FI</b> L                                                                                                    | ESEND                                                                                        | ER                         | Qaar    | net (UNIVETT) | HEAnet 🍥 | SURF NET                                            |  |  |
|                 | Nahrávání Pozv                                                                                                    | vánky Mé přel                                                                                | nosy                       | CS-CZ   | ✓ Nápověda    | Privacy  | Odhlášení                                           |  |  |
| Dos             | Dostupné přenosy                                                                                                    |                                                                                              |                            |         |               |          |                                                     |  |  |
| 0               | ID přenosu                                                                                                    | Příjemci                                                                                     | Velikost                   | Soubory | Počet stažení | Expiruje | Akce                                                |  |  |
| Pr<br>Př<br>Soo | D přenosu :<br>57909<br>vtvořeno : 12/11/2<br>(piruje : 21/11/202<br>elikost : 3 B<br>desílatel : usernam<br>obby :<br>Informovat mne<br>otokol přenosť<br>O Zobrazit protoko<br>íjemce1@utb.cz :<br>ijemce2@utb.cz :<br>pubory<br>atnice.mkv (3 B) : | 020<br>20<br>ne@utb.cz<br>o stažení<br>oly přenosů<br>0 Počet stažení f<br>0 Počet stažení f | in ⊃ C<br>in ⊃ C<br>in ⊃ C |         |               |          |                                                     |  |  |
|                 |                                                                                                    |                                                                                              |                            |         |               | Žádné    | další záznamy                                       |  |  |
| Uko             | nčené přenosy                                                                                                    | ,                                                                                            |                            |         |               |          |                                                     |  |  |
| 0               | ID přenosu                                                                                                    | Příjemci                                                                                     | Velikost                   | Soubory | Počet stažení | Expiruje | Akce                                                |  |  |
| Žád             | né přenosy                                                                                                    |                                                                                              |                            |         |               |          |                                                     |  |  |
|                 |                                                                                                    |                                                                                              |                            |         |               | Žádné    | další záznamy                                       |  |  |

Následně se zobrazí shrnutí provedených akcí v záložce *Mé přenosy*. Nyní se můžete odhlásit kliknutím na tlačítko *Odhlášení*.